## IMPUESTO A LA EMISIÓN DE CONTAMINANTES AL AGUA

Guía para la presentación de la declaración en cero

1

Ingresa al Portal de Servicios al Contribuyente del Gobierno del Estado de México, a través del enlace: sfpya.edomexico.gob.mx

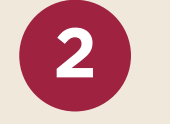

Ē

5

Da clic sobre los íconos: Declaraciones/Impuestos Ecológicos/Emisión de Contaminantes al Agua/Declaración.

Emisión de Contaminantes al Agua

Declaraciór

0

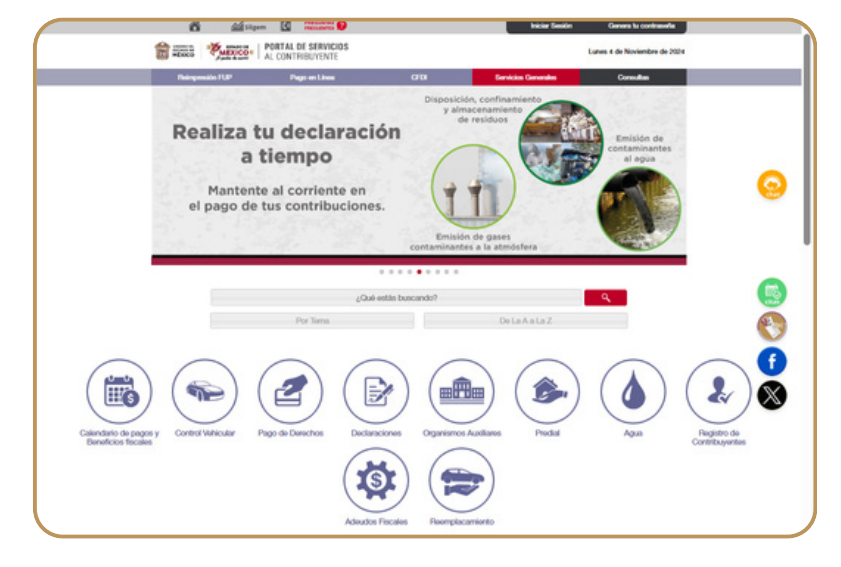

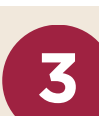

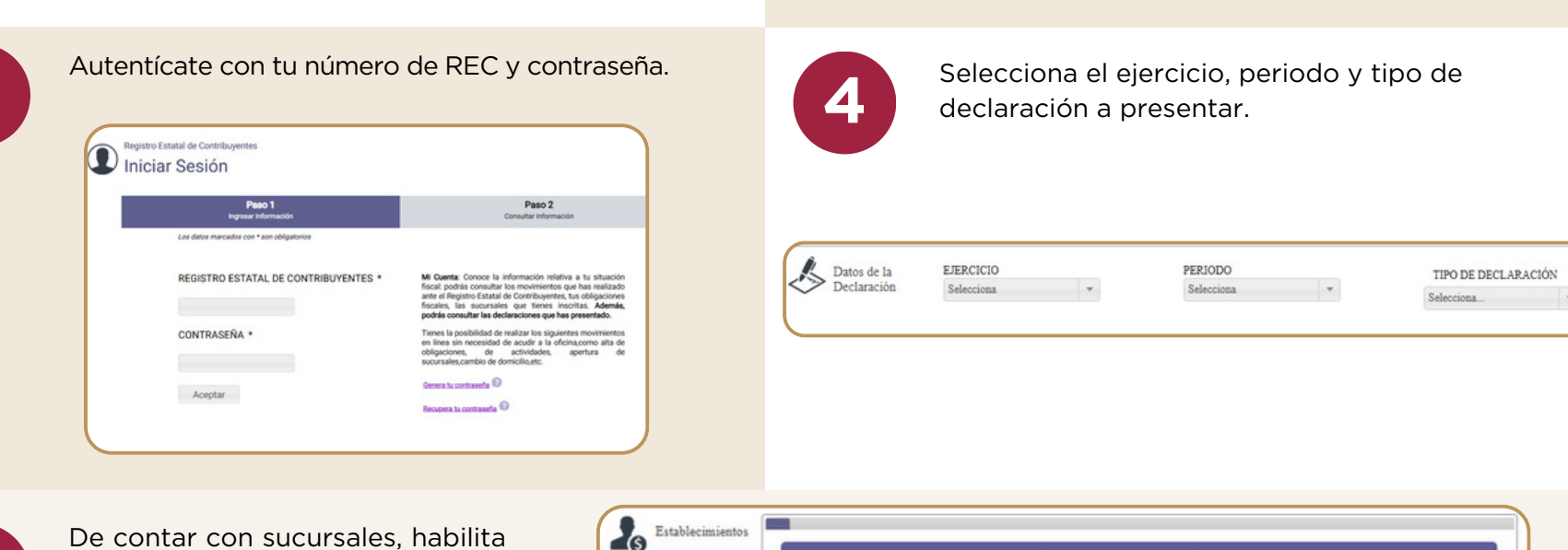

la casilla para seleccionar el establecimiento por el que vas a presentar la declaración.

| Hal | nta la declaración. 🗸               |                            |
|-----|-------------------------------------|----------------------------|
| Ma  | triz o Sucursal: ID. 1699898 IGNACI | O PEREZ 2 411, C.P. SHISH. |
| N.º | Dirección                           | Seleccione                 |
| 1   | NEXTLANDORS INCOME. 1101, CB (COM-  |                            |
|     |                                     |                            |
| 2   | AURILIO/VEGEAA 108,02 Meet          | 0                          |

6

Selecciona el tipo de norma que le aplica (Importante: captura los m<sup>3</sup> de agua vertidos durante el trimestre), enseguida, elige grupo, tipo de contaminante emitido y cuerpo receptor, da clic en **Añadir.** 

| Contaminantes          | M3 DE AGUA VERTIDOS * | GRUPO DE CONTAMINANTE | TIPO DE CONTAMINANTE |  |  |
|------------------------|-----------------------|-----------------------|----------------------|--|--|
| II & Containing of the | 100.00                | BÁSICOS -             | GRASAS Y ACEITES     |  |  |

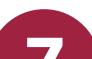

Da clic sobre el ícono de **lápiz,** coloca la cantidad para capturar el resultado del muestreo, enseguida da clic sobre el ícono **v**.

Si la base gravable es cero, baja al apartado **Declaración en Cero** y selecciona el motivo que aplique.

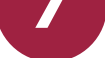

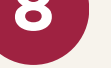

| Detalle<br>Contaminantes |   | Partida | Grupo de<br>Contaminante | Tipo de Contaminante | Resultado de<br>Muestreo | Unidad en m3<br>afectados | Base<br>Gravable | Impuesto a<br>Cargo | Acciones |
|--------------------------|---|---------|--------------------------|----------------------|--------------------------|---------------------------|------------------|---------------------|----------|
|                          | 1 | 1       | BÁSICOS                  | GRASAS Y ACEITES     | 0                        | 0.66                      | 0                | \$0.00              | Eliminar |
| Detalle<br>Contaminantes |   | Partida | Grupo de<br>Contaminante | Tipo de Contaminante | Resultado de<br>Muestreo | Unidad en m3<br>afectados | Base<br>Gravable | Impuesto a<br>Cargo | Acciones |
|                          | * | 1       | BÁSICOS                  | GRASAS Y ACEITES     | 10.000                   | 0.66                      | 0                | \$0.00              | Elimina  |

| 86 | Declaración en<br>Cero     | MOTIVO *<br>Emisión de agua menor a 1 m3. | • |
|----|----------------------------|-------------------------------------------|---|
|    |                            | No se realizaron actividades              |   |
|    | Datos de<br>Identificación | Emisión de agua menor a 1 m3.             |   |
| K  |                            | Otros                                     |   |
| ~> |                            | Uso Público.                              |   |
|    |                            | Riego Agrícola.                           |   |

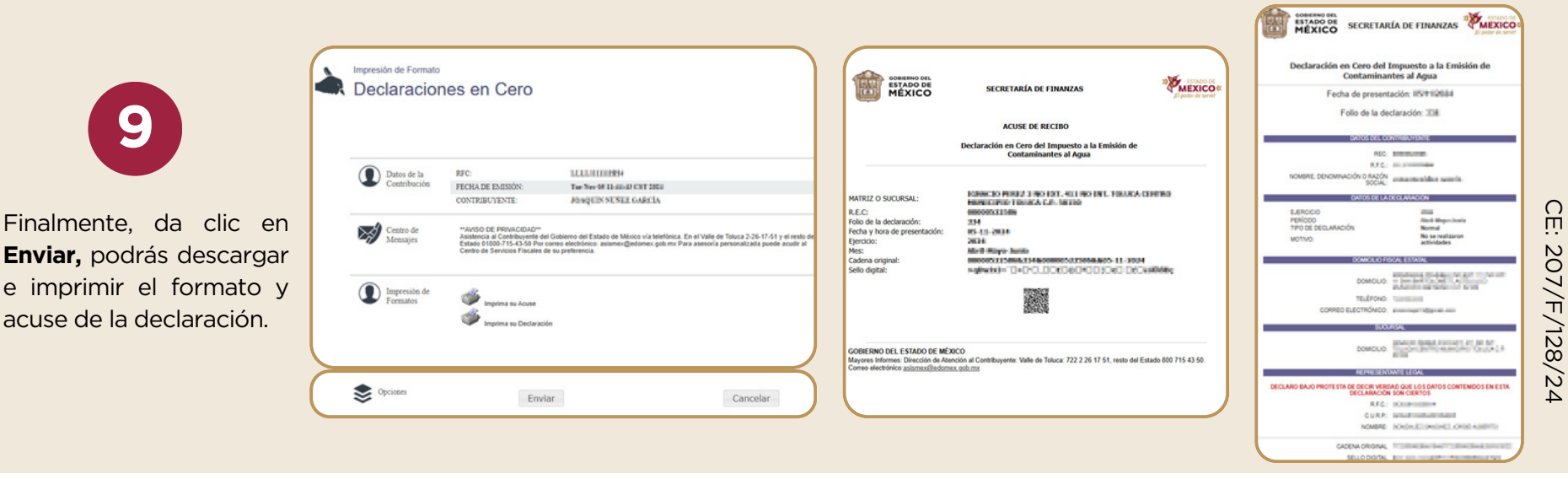

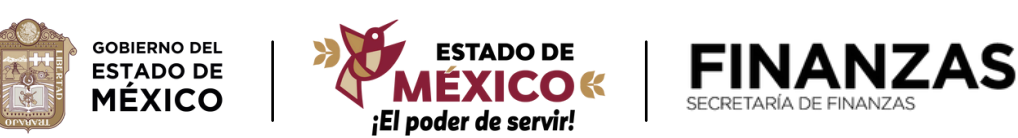

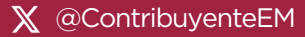